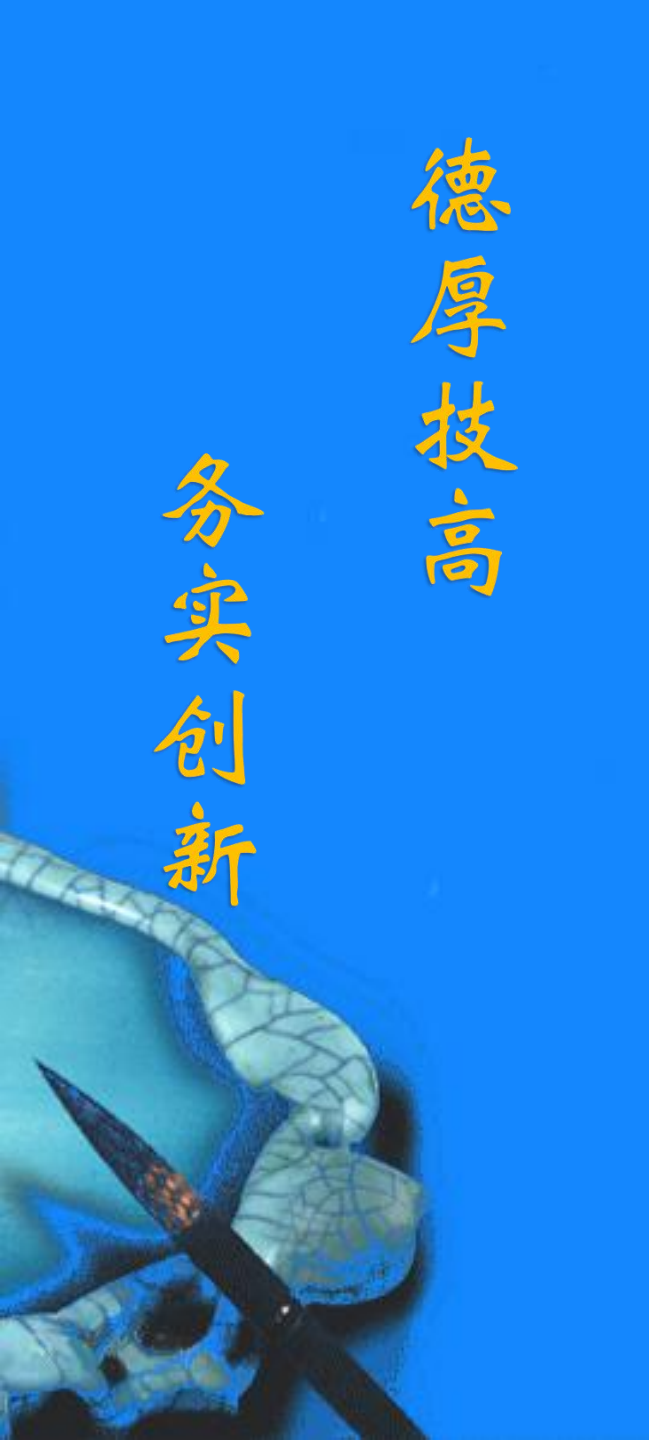

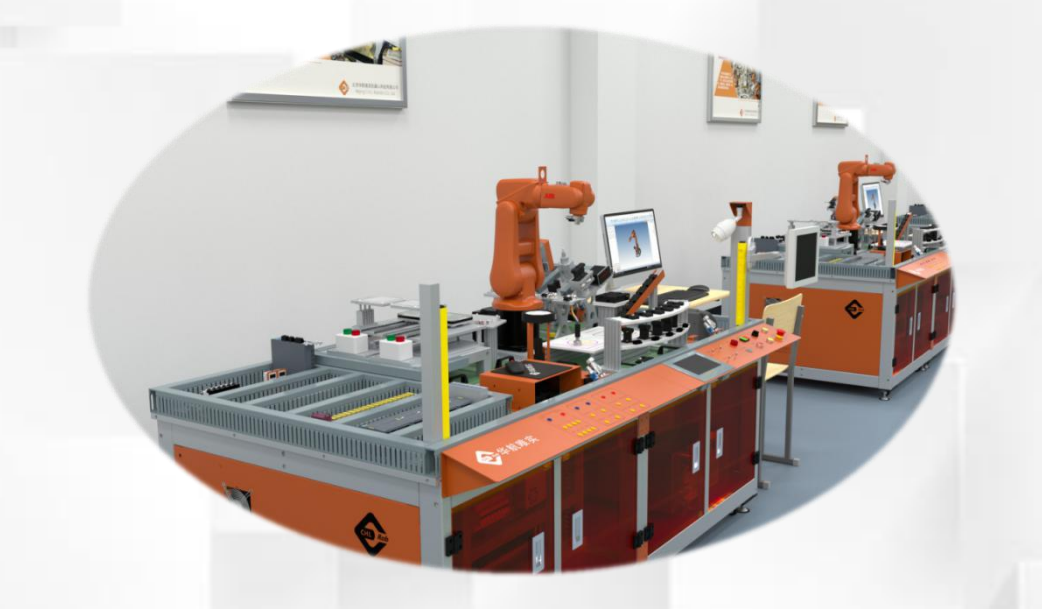

# 博途软件的安装

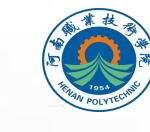

河南职业技术学院 HENAN POLYTECHNIC

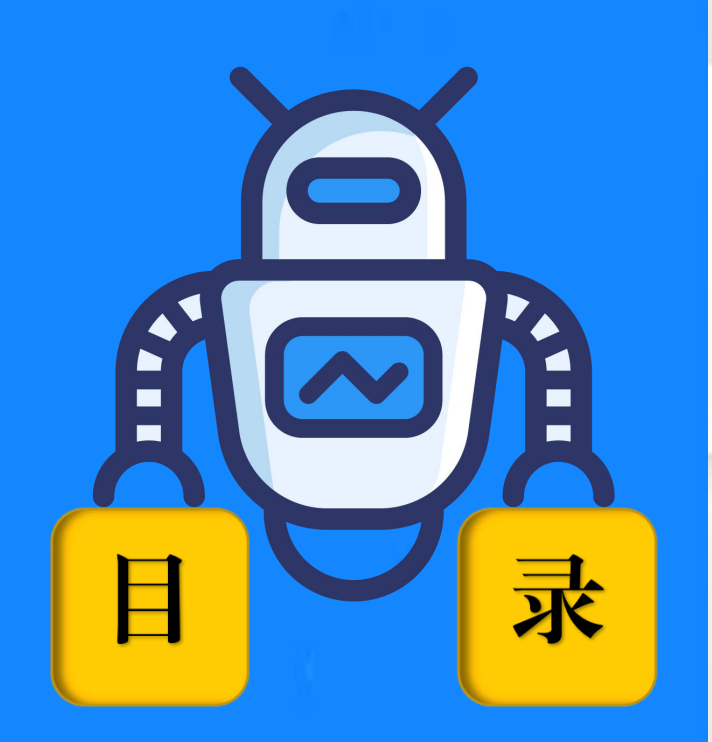

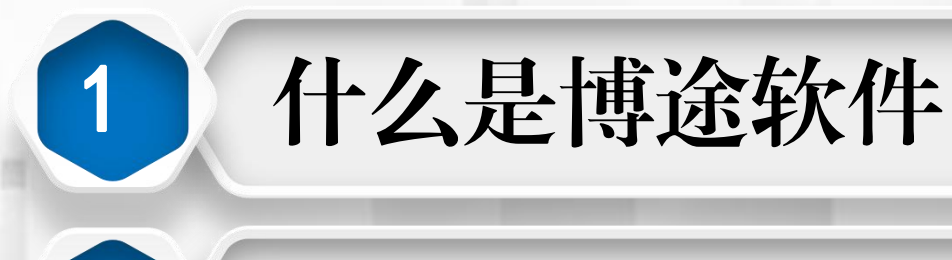

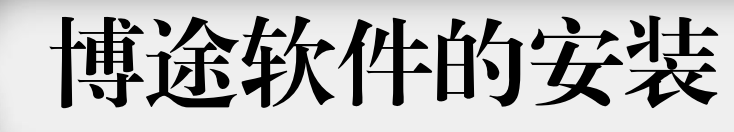

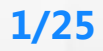

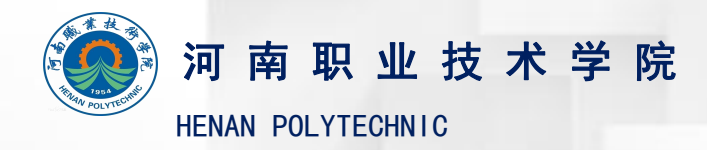

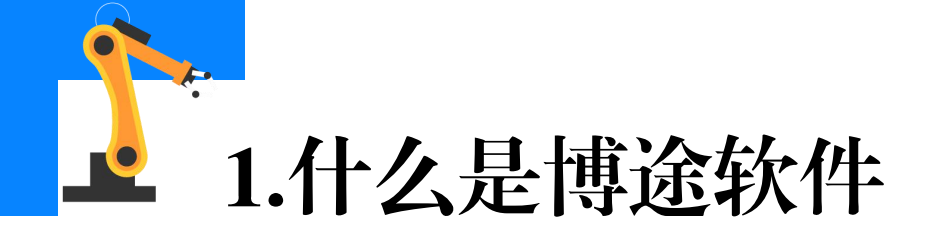

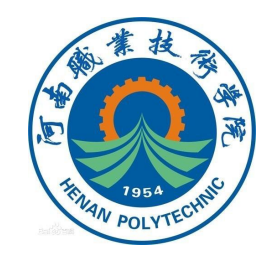

全集成自动化软件TIA Portal是西门子工业自动化集团发布的一款全 集成自动化软件(简称博途软件,操作界面如下图所示)。 它是业内首个采用统一的工程组态和软件项目环境的自动化软件,几 乎适用于所有自动化任务。用户可借助该工程技术软件平台,快速、直观

地开发和调试自动化系统。

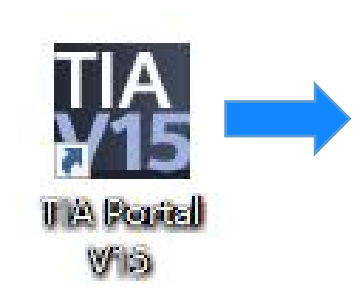

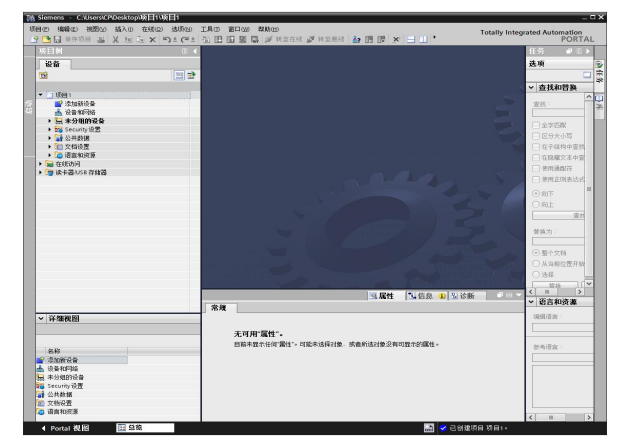

博途软件的操作界面

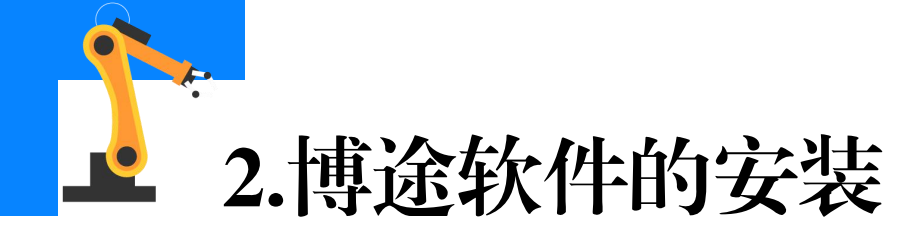

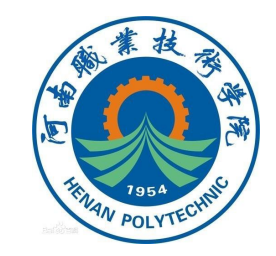

# 故障安全型PLC的编程在安装故障安全系统编程软件(插件)的博途 软件中进行。

# (1) 博途软件安装方法和步骤

①打开博途软件包的文件夹,找到如下图所示的"Start"文件并双击。

| Start         | 2017/12/7 0:28 | 应用程序   |
|---------------|----------------|--------|
| ReadmeChinese | 2017/12/7 0:23 | HTM 文件 |
| Readme_OSS    | 2017/12/7 0:26 | HTM 文件 |
| e Readme      | 2017/12/7 0:23 | HTM 文件 |
| e Lisezmoi    | 2017/12/7 0:23 | HTM 文件 |
| e Liesmich    | 2017/12/7 0:23 | HTM 文件 |
| e Leggimi     | 2017/12/7 0:23 | HTM 文件 |
| e Leame       | 2017/12/7 0:23 | HTM 文件 |
| Autorun       | 2017/12/7 1:11 | 安装信息   |
| Licenses      | 2019/1/8 15:45 | 文件夹    |
| InstData      | 2019/1/8 15:45 | 文件夹    |
| Documents     | 2019/1/8 15:42 | 文件夹    |
| 名称            | 修改日期           | 类型     |

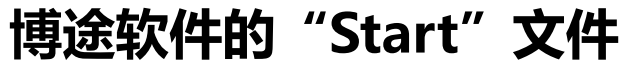

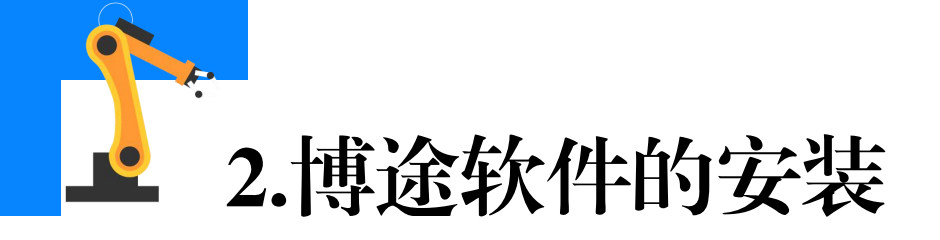

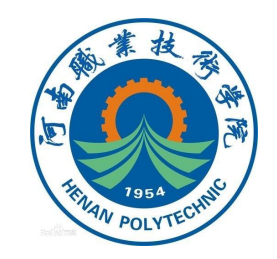

# ②弹出图示正在初始化的画面,等待初始化完成。

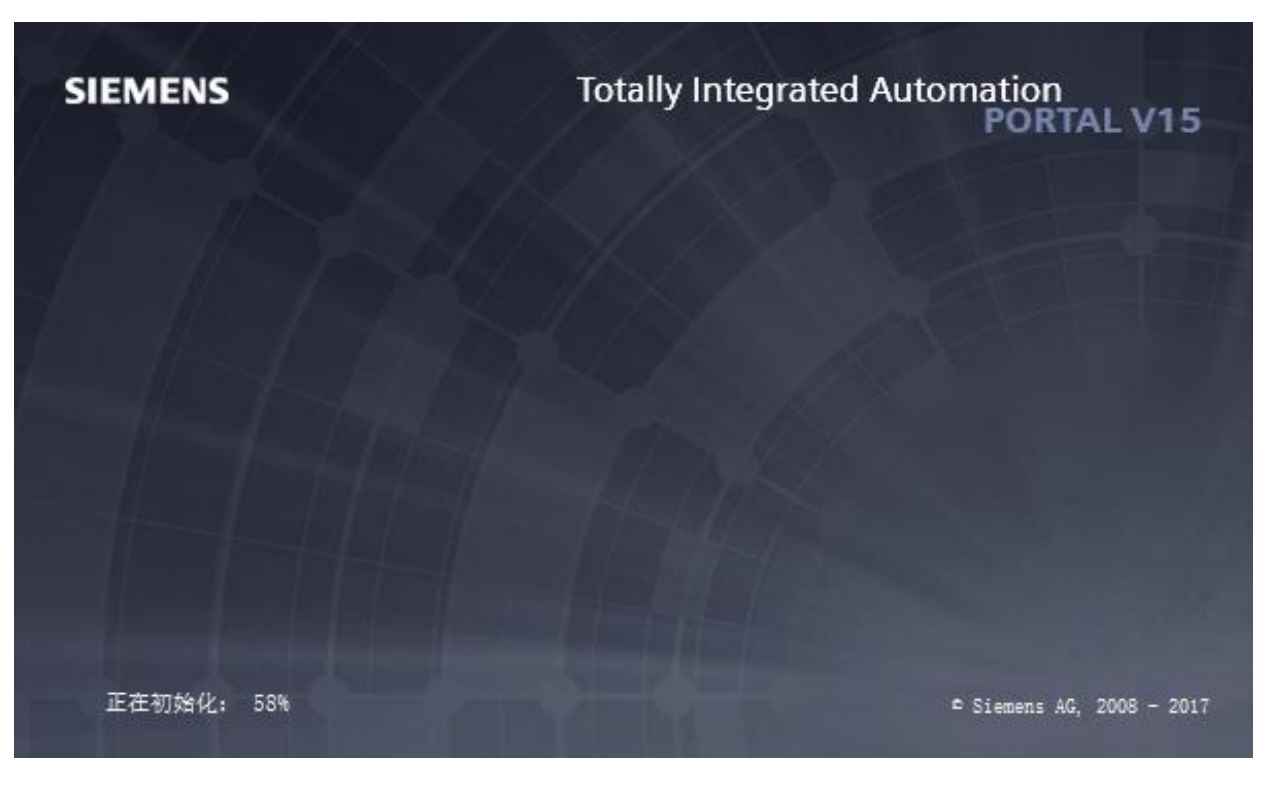

正在初始化

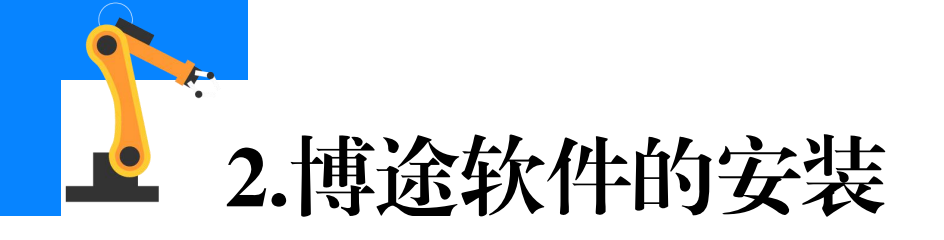

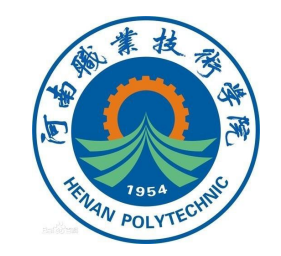

# ③选择安装语言"中文",点击"下一步"。

| TIA Portal STEP 7 Professional WinCC Professional - Setup              | 2 |                                                                                                    |
|------------------------------------------------------------------------|---|----------------------------------------------------------------------------------------------------|
| SIEMENS                                                                |   | Totally Integrated Automation                                                                                 |
| 欢迎使用 TIA Portal<br>STEP 7 Professional V15 –<br>WinCC Professional V15 |   | 安装语言                                                                                                    |
| ○ 常规设置                                                                 |   | 请选择安装语言:                                                                                                    |
| ◎ 组态                                                                   |   | ○ Installation language: English<br>○ Installationssorache: Beutsch<br>● 安装语言:中文(比)                           |
| <ul> <li>安装</li> <li>一 概览</li> <li>● 修改系统</li> <li>● 系统组态</li> </ul>   |   | ○ Langue d'Installation : Francais<br>○ Idioma de instalación: Español<br>○ Lingua di installatione: Italiano |
| ○ 总结                                                                   | 4 | 请关闭所有应用程序后再继续安装。                                                                                              |
|                                                                        | 6 | 以下文档包含产品的安装和使用方面的重要信息。                                                                                        |
|                                                                        |   | 建议您在安装前阅读此信息。                                                                                                 |
|                                                                        |   | 读取安装注意事项(B)                                                                                                   |
|                                                                        |   | 读取产品信息(2)                                                                                                    |
|                                                                        |   |                                                                                                    |
|                                                                        |   |                                                                                                    |
|                                                                        |   | 下一步心> 取消の                                                                                                    |

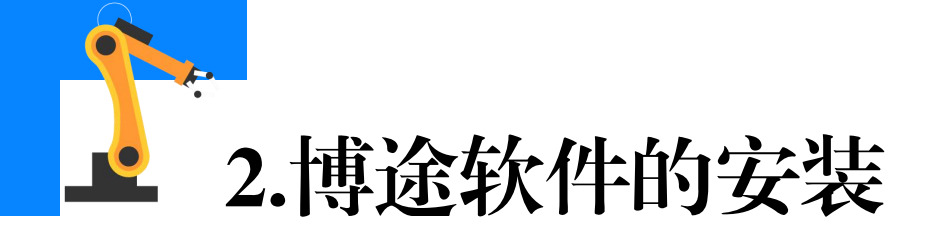

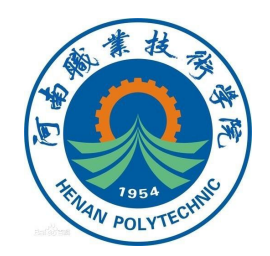

# ④确认产品语言是中文,点击"下一步"

| TIA Portal STEP 7 Professional WinCC Professional - Setu               | 0 |                             |                        |                |
|------------------------------------------------------------------------|---|-----------------------------|------------------------|----------------|
| SIEMENS                                                                |   |                             | Totally Integrated Aut | omation        |
| 欢迎使用 TIA Portal<br>STEP 7 Professional V15 –<br>WinCC Professional V15 | - | 产品语言                        |                        |                |
| ✓ 常规设置                                                                 |   | 请选择该应用程序需要安装的语言:<br>▽ 英语(፪) |                        |                |
| ○ 组态                                                                   |   | □ 德语(©)<br>☑ 中文(JJ)         | 1                      |                |
| <ul> <li>○ 安装</li> <li>○ 概览</li> <li>○ 修改系统</li> <li>○ 系统组态</li> </ul> |   |                             | •                      |                |
| ◎ 总结                                                                   |   |                             |                        |                |
|                                                                        |   |                             |                        |                |
|                                                                        |   |                             |                        |                |
|                                                                        |   | н                           |                        |                |
|                                                                        |   | <上一;                        | 步圆 下—步N >              | 取消( <u>C</u> ) |

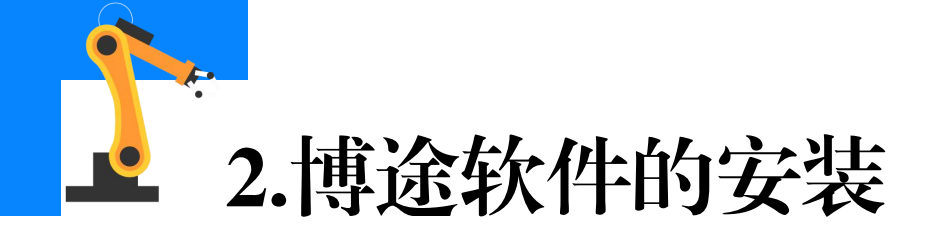

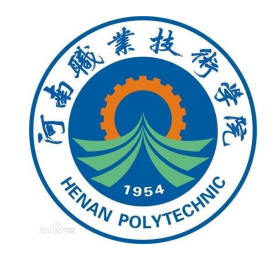

## ⑤选择"典型"并在完成安装目录的设定后,点击"下一步"。

| SIEMENS                                                                                              | Totally Integrated Automation                                                                                                    |                            |
|----------------------------------------------------------------------------------------------------|----------------------------------------------------------------------------------------------------|----------------------------|
| 欢迎使用 TIA Portal<br>STEP 7 Professional V15 -<br>WinCC Professional V15                               | 请选择要安装的产品配置。如果取消选择一些已安装的组件,那么这些组件将被<br>删除。                                                                                                    |                            |
| <ul> <li>✓ 常规设置</li> <li>● 组态</li> <li>● 安装</li> <li>● 橡览</li> <li>● 修改系统</li> <li>● 系统组态</li> </ul> | 注最小M 注典型① 済用户自定义(U) SIMATIC STEP 7 Professional V15.0 SIMATIC WinCC Engineering System, SQL installation W SIMATIC WinCC Engineering System, SQL installation W Simulation (SIMATTC Panels, WinCC Runtime Advanced) Simulation (WinCC Runtime Professional), SQL installation If pration W Signation WinCC Runtime Professional), SQL installation W Signation WinCC Runtime Professional), SQL installation W Signation WinCC Runtime Professional), SQL installation W Signation WinCC Runtime Professional), SQL installation W WinCC flexible 2000 ST2/ST3 中的项目移植、SQL installation X ST-300/400/1200/1500 控制器进行编程的工程组态工具。需要摆放许可。 |                            |
|                                                                                                    | 前定:<br>Simulation (VinCC Engineering System, SQL installation<br>Simulation (VinCC Runtime Professional), SQL installation<br>TL Openness<br>区 创建桌面快捷方式(D)<br>硬盘驱动器空间:<br>驱动器 大小 可用空间 所需空间 安装協切版本 利余空へ<br>ので、 468.368 117.468 13.268 2.268 106.3<br>く、 468.368 117.468 13.268 2.268 106.3<br>く、 100 5<br>目标目录:<br>[C:\Program Files\Siemens\Automation]<br>こ、\Program Files\Siemens\Automation]<br>こ、NDC(D)                                                                                                    | "浏览" :用于<br>设定安装目录<br>(路径) |

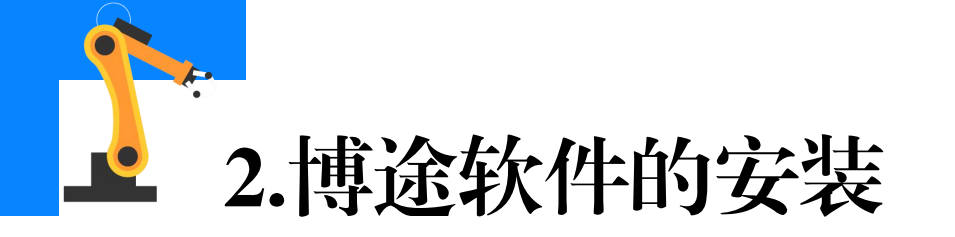

## ⑥勾选条款,点击"下一步"。

| TIA Portal STEP 7 Professional WinCC Professional - Setu               | p                                                                                                    |
|------------------------------------------------------------------------|----------------------------------------------------------------------------------------------------|
| SIEMENS                                                                | Totally Integrated Automation                                                                                                    |
| 欢迎使用 TIA Portal<br>STEP 7 Professional V15 -<br>WinCC Professional V15 | 您必须接受所有许可证条款。                                                                                                    |
| ✓ 常规设置                                                                 | 许可证条款:                                                                                                    |
| ○ 组态                                                                   | <ul> <li>◇ Siemenz AG 授权协议(EULA)</li> <li>◇ 确认安全说明</li> <li>◇ 开放原码授权和第三方授权</li> <li>◇ 开放原码授权和第三方授权</li> <li>◇ Microsoft ZML Core Services 授权各款</li> </ul>           |
| ○ 安装                                                                   | Siemens AG 授权协议 (EULA)                                                                                                    |
| <ul> <li>一概览</li> <li>○ 修改系统</li> <li>○ 系统组态</li> </ul>                | 以下说明和条件适用于在您的系统上安装西门子软件、安装过程中在您的系统中存档西<br>门子软件的副体或以其它任何方式使用西门子软件等情况。<br>语注音·                                                                                        |
| <ul> <li>○ 总结</li> </ul>                                               | 此软件受德国和/或其它国家的版权法和国际条约条款保护。未经授权复制和分发本软件<br>或其任何部分的物遭到起诉。这种行为将会根据刑法和民法予以起诉,并可能受到严厉<br>惩罚和/或损害索赔。<br>在安装和/或使用本软件之前,请阅读本软件的所有许可条款。这些条款附在本注意事项<br>之后。                   |
|                                                                        | 如果您是收到的是"试用版"软件,那么该软件只能根据本注意事项后面所列的试用版<br>许可条款用于测试和验证的目的。<br>禁止在生产过程中使用比软件。因为该软件是试用版,我们不能排涂现有数据被修改、<br>覆盖或丢失的可能。因此,我们对因为该安装或忽视本法律告示所造成的损害和/或数据<br>丢失造成的任何损失不承担任何责任。 |
|                                                                        | <ul> <li>◆ 本人接受所列出的许可协议中所有条款(▲)。</li> <li>○ 本人接受所列出的许可协议中所有条款(▲)。</li> <li>○ 本人特此确认,已阅读并理解了有关产品安全操作的安全信息(S)。</li> </ul>                                             |
|                                                                        | < 上一步® 下一步 M > 取消 O                                                                                                    |

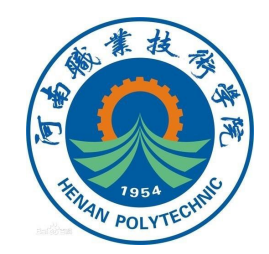

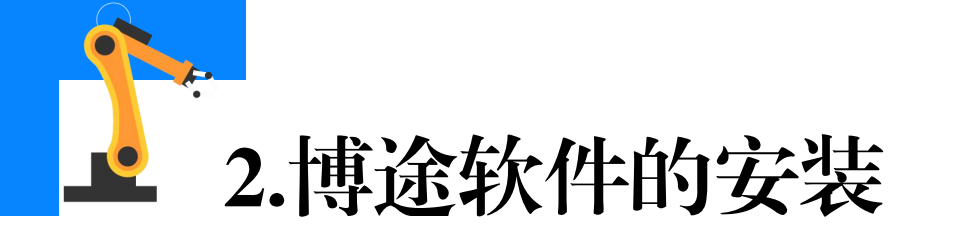

# ⑦勾选权限设置,点击"下一步"。

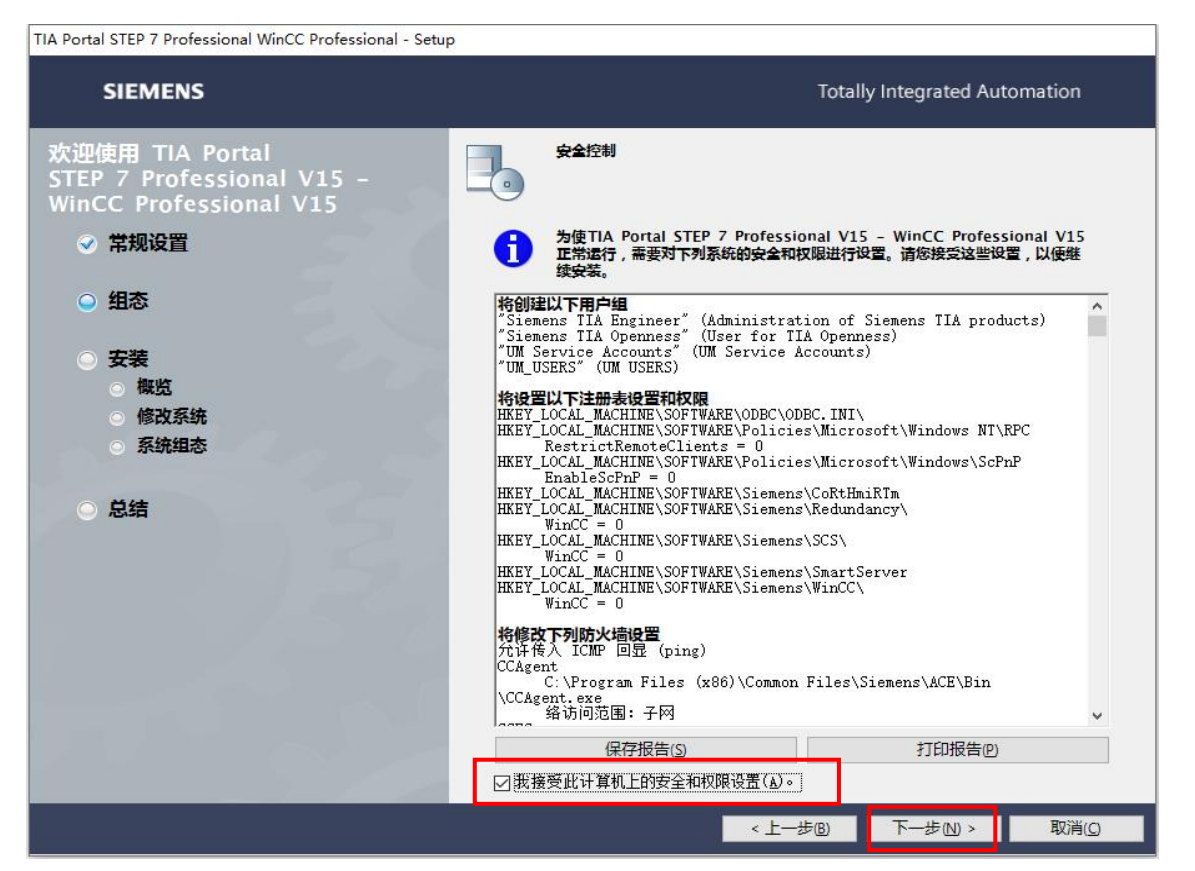

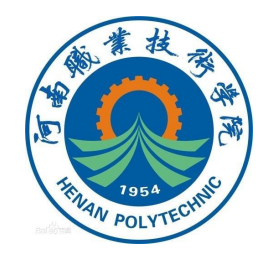

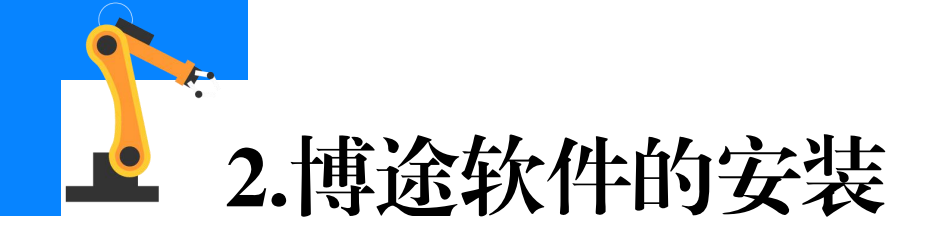

### ⑧点击"安装"。

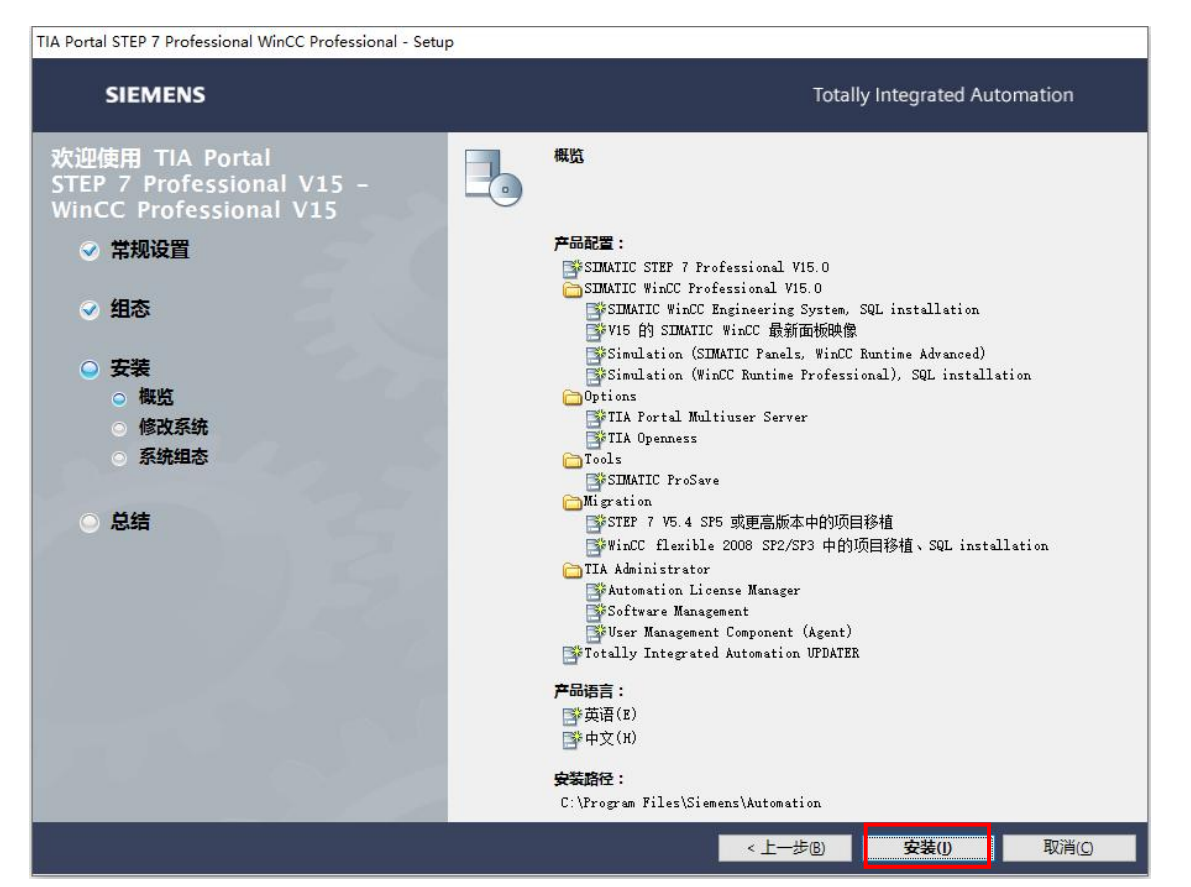

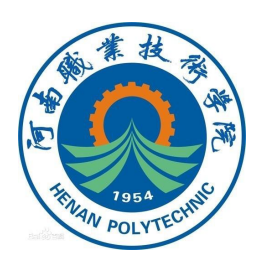

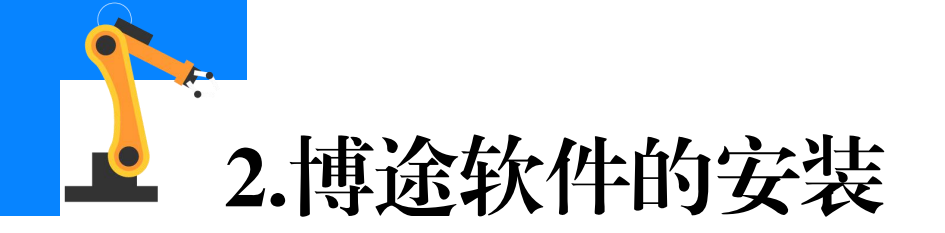

⑨软件开始安装,下图所示。

# 如果跳过许可密钥传送,稍 后可通过Automation License Manager进行注册。 安装后,将收到一条消息, 指示安装是否成功。

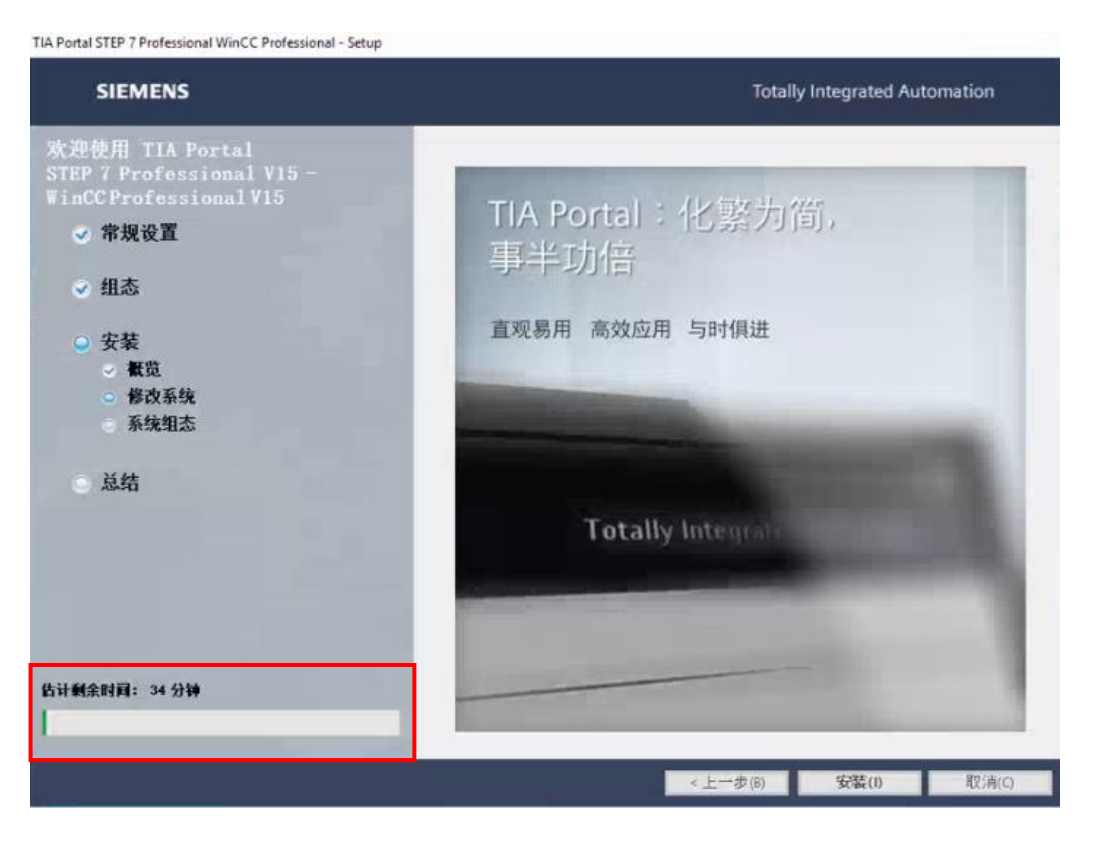

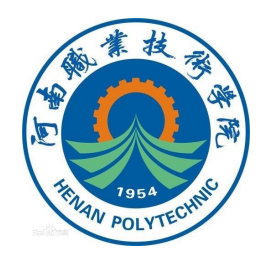

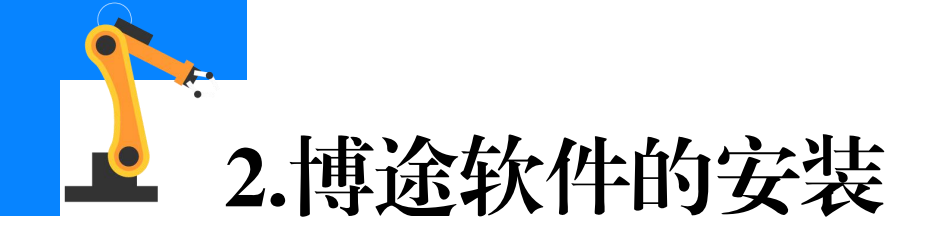

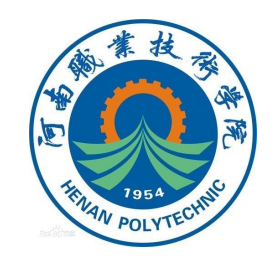

# ⑩安装结束,点击"重新启动",重启计算机,完成安装。

# 如果计算机未重启,则单击 "退出"(Exit)。 到此完成博途软件的安装。

| TIA Portal STEP 7 Professional WinCC Professional - Setu                                                           | )                                                          |
|----------------------------------------------------------------------------------------------------|------------------------------------------------------------|
| SIEMENS                                                                                                    | Totally Integrated Automation                              |
| 欢迎使用 TIA Portal<br>STEP 7 Professional V15 -<br>WinCC Professional V15                                             | 必须重新启动计算机才能继续运行安装程序。                                       |
| <ul> <li>◇ 常规设置</li> <li>◇ 组态</li> <li>◇ 安装</li> <li>◇ 極览</li> <li>◇ 修改系统</li> <li>◇ 系统组态</li> <li>◇ 总结</li> </ul> | <ul> <li>●是,立即重启计算机(Y)。</li> <li>○吾,稍后重启计算机(B)。</li> </ul> |
|                                                                                                    | 重新启动(图)                                                    |

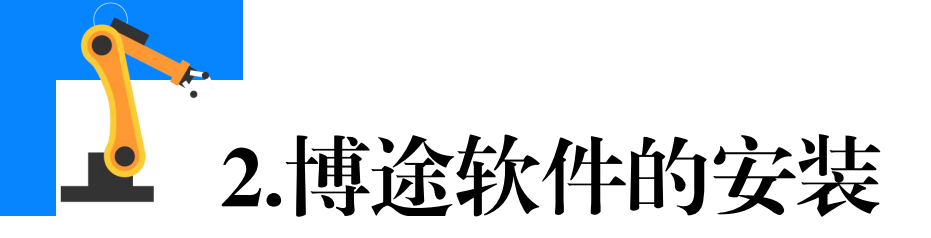

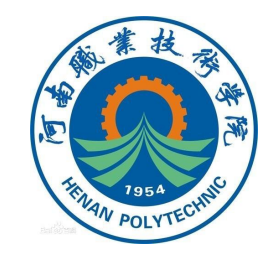

# (2)安装故障安全系统编程软件(插件)安装方法和步骤

①在博途软件包的文件夹,找到如下图所示的故障安全系统编程软件

# (插件)的安装文件并双击。

| B脑 → DATA (D:) → 软件 → 博途V | ′15 → 博途 v15 →   |        |
|---------------------------|------------------|--------|
| 名称                        | 修改日期             | 类型     |
| Documents                 | 2019/1/8 15:42   | 文件夹    |
|                           | 2019/1/8 15:45   | 文件夹    |
| Licenses                  | 2019/1/8 15:45   | 文件夹    |
| Autorun                   | 2017/12/7 1:11   | 安装信息   |
| e Leame                   | 2017/12/7 0:23   | HTM 文件 |
| e Leggimi                 | 2017/12/7 0:23   | HTM 文件 |
| e Liesmich                | 2017/12/7 0:23   | HTM 文件 |
| e Lisezmoi                | 2017/12/7 0:23   | HTM 文件 |
| e Readme                  | 2017/12/7 0:23   | HTM 文件 |
| e Readme_OSS              | 2017/12/7 0:26   | HTM 文件 |
| ReadmeChinese             | 2017/12/7 0:23   | HTM 文件 |
| 📸 Start                   | 2017/12/7 0:28   | 应用程序   |
| STEP_7_Safety_V15         | 2019/11/18 15:58 | 应用程序   |

#### 故障安全系统编程软件的安装文件

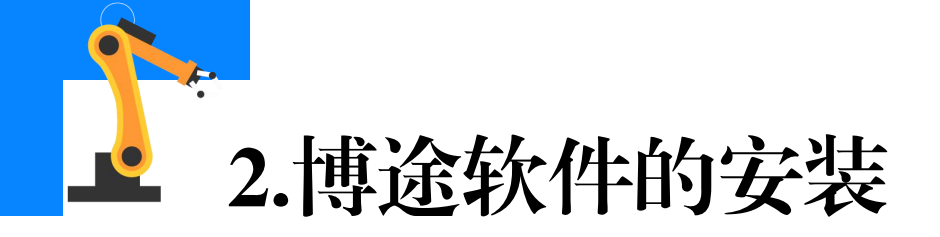

# ②点击"Next"。

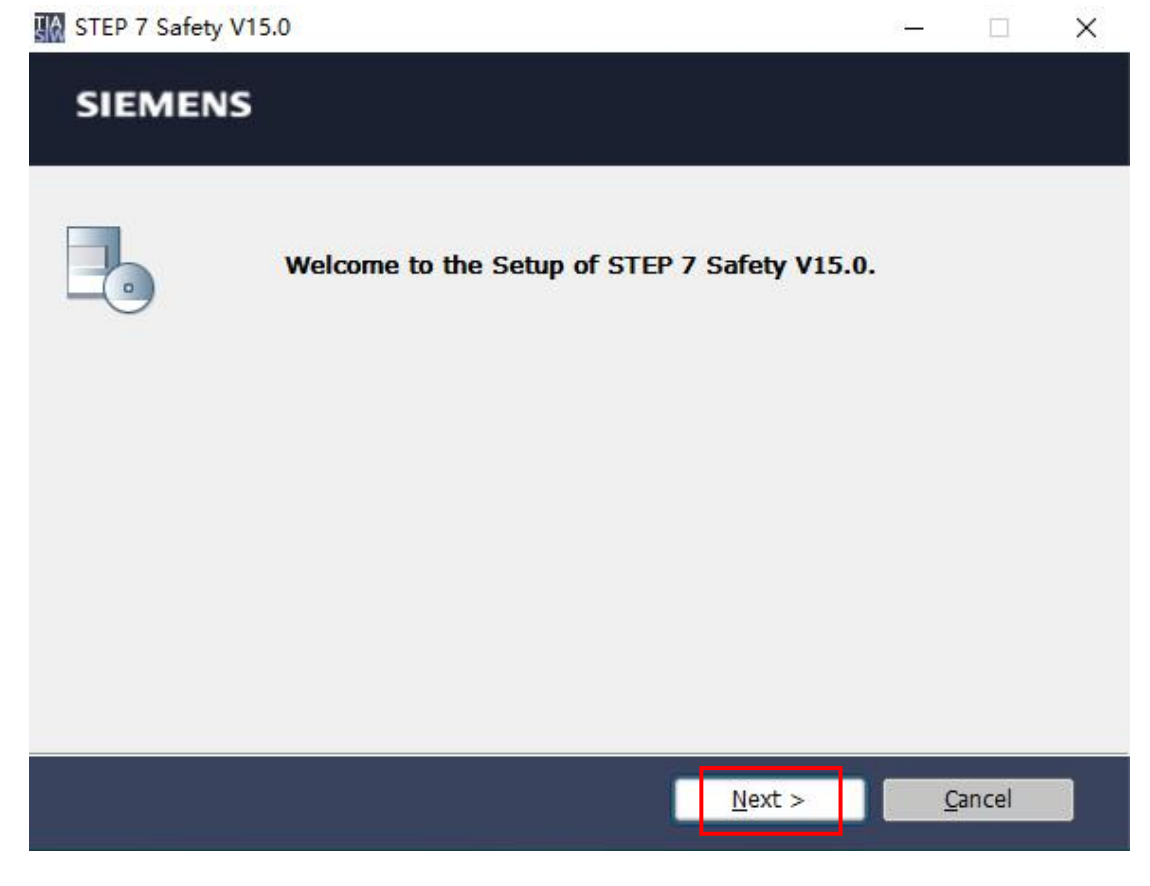

To Top A

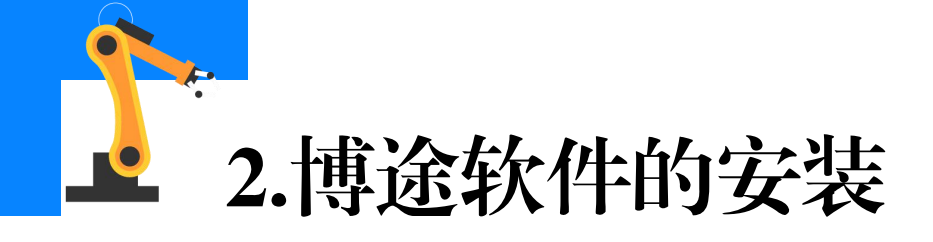

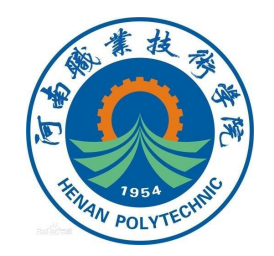

# ③选择安装语言"English",点击"Next"。

| TR STEP 7 | Safety V15.0                     |                | <u>(199</u> |      | × |
|-----------|----------------------------------|----------------|-------------|------|---|
| SIEN      | IENS                             |                |             |      |   |
|           | Please choose the setup language | je:            |             |      |   |
|           |                                  |                |             |      |   |
|           | < <u>B</u> ack                   | <u>N</u> ext > | <u>C</u> a  | ncel |   |

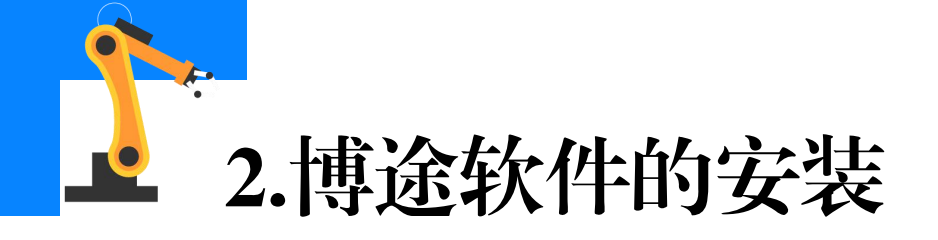

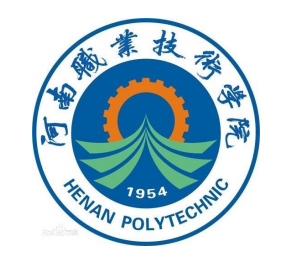

# ④选择并确认软件的安装路径后,点击"Next"。

| SIEMEN                                                     | S                                                                                             |                                              |                      |  |
|------------------------------------------------------------|-----------------------------------------------------------------------------------------------|----------------------------------------------|----------------------|--|
|                                                            |                                                                                               |                                              |                      |  |
|                                                            | ease enter the folder where<br>les. If the folder does not exi<br>utomatically.               | you want to extrac<br>ist, it will be create | t the setup<br>ed    |  |
| The web pack                                               | ge will be extracted. You can only                                                            | extract or extract and                       | install the package. |  |
|                                                            |                                                                                               |                                              |                      |  |
| Extract the pa                                             | kage to folder:                                                                               |                                              |                      |  |
|                                                            |                                                                                               |                                              |                      |  |
| C:\Users\CP\/                                              | ppData\Local\Temp\SIMATIC ST                                                                  | P 7 Safety V15.0                             | Browse               |  |
| C:\Users\CP<br>□ <u>O</u> verwrite f                       | ppData\Local\Temp\SIMATIC STI                                                                 | EP 7 Safety V15.0                            | B <u>r</u> owse      |  |
| C:\Users\CP\<br><u>O</u> verwrite f<br><u>E</u> xtract the | ppData\Local\Temp\SIMATIC ST(<br>es without prompting.<br>etup files without being installed. | EP 7 Safety V15.0                            | B <u>r</u> owse      |  |
| C:\Users\CP                                                | ppData\Local\Temp\SIMATIC STI                                                                 | EP 7 Safety V15.0                            | B <u>r</u> owse      |  |

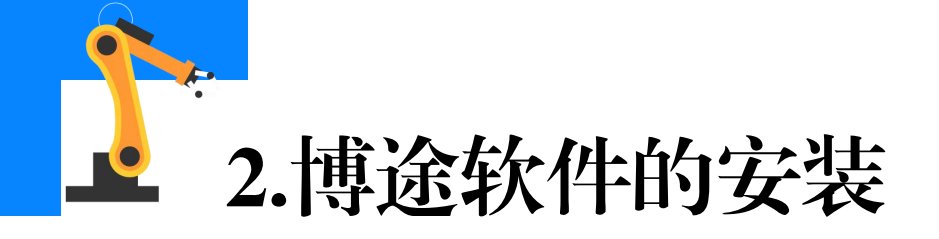

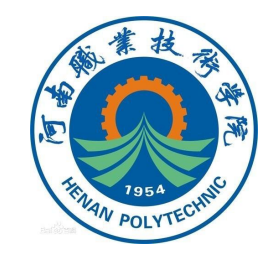

# ⑤弹出图示正在初始化的画面,等待初始化完成。

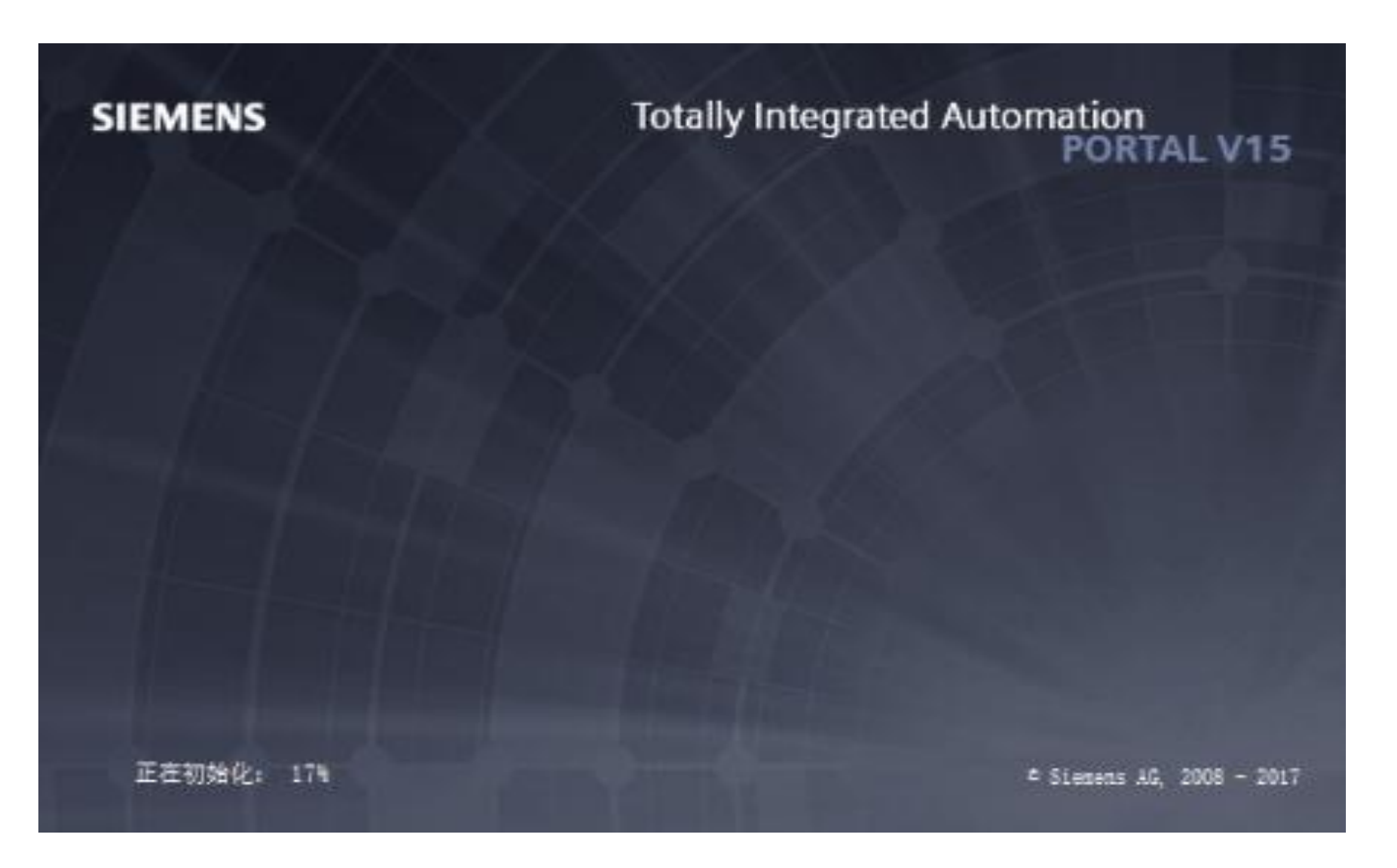

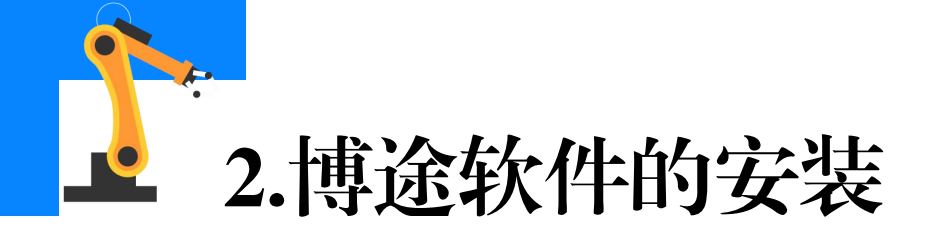

# ⑥确认产品安装语言是英文,点击"Next"。

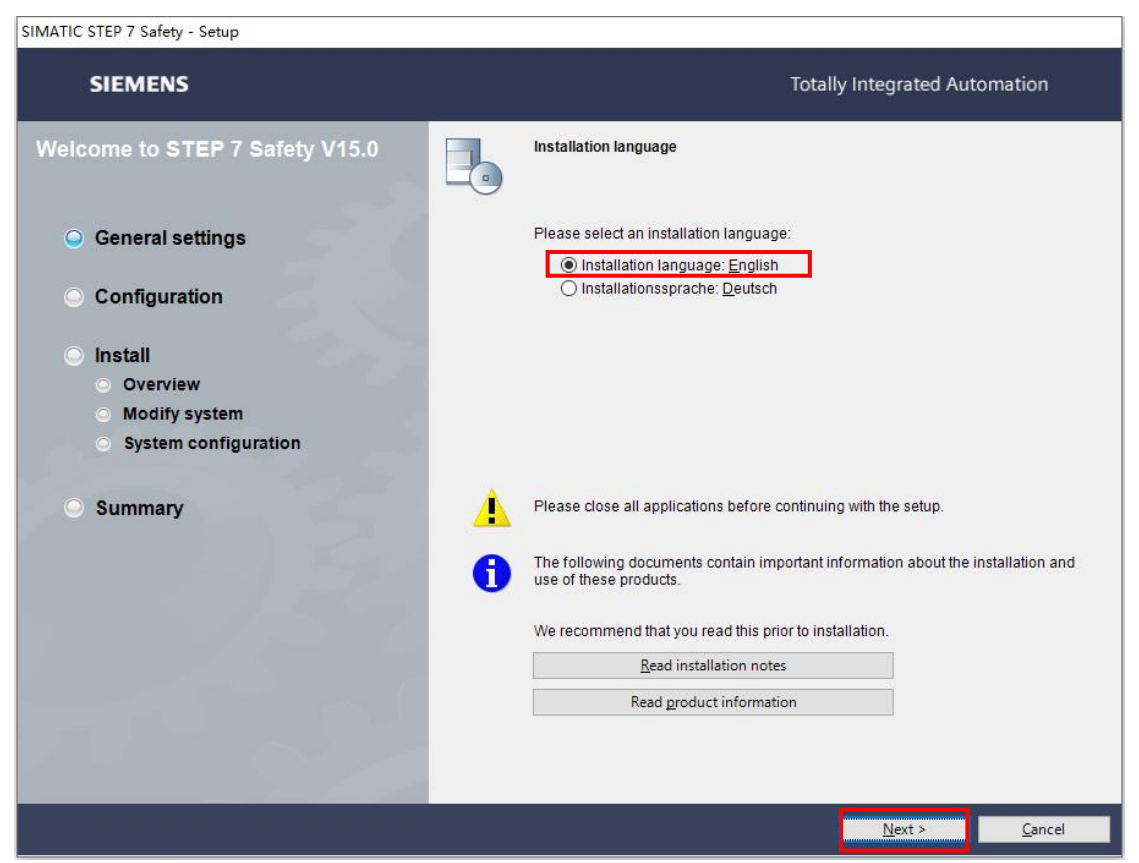

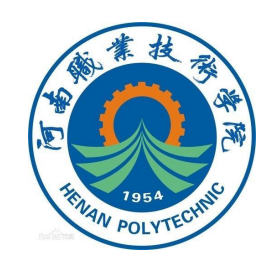

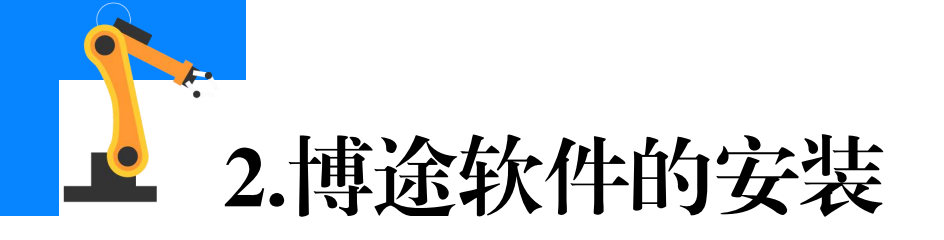

# ⑦在弹出的图示画面,点击"Next"。

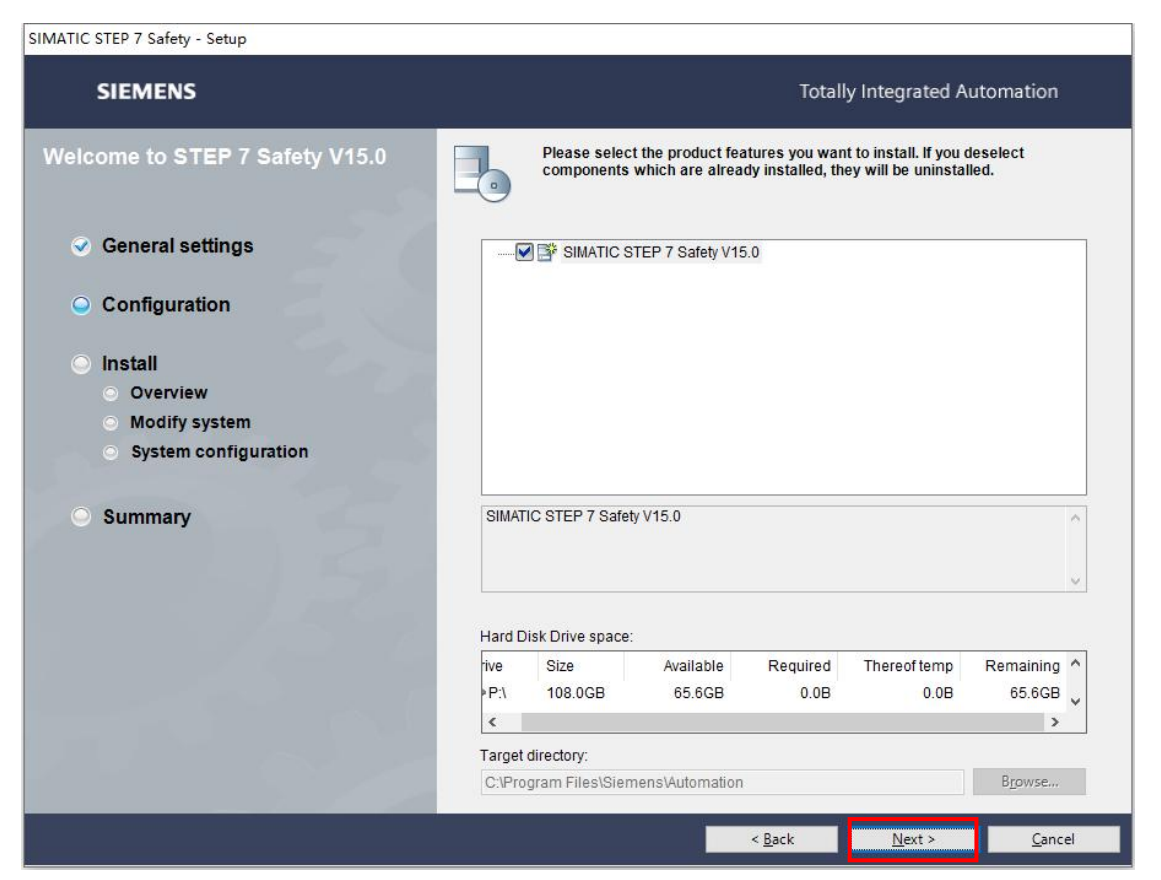

TRAN POLYTECHING

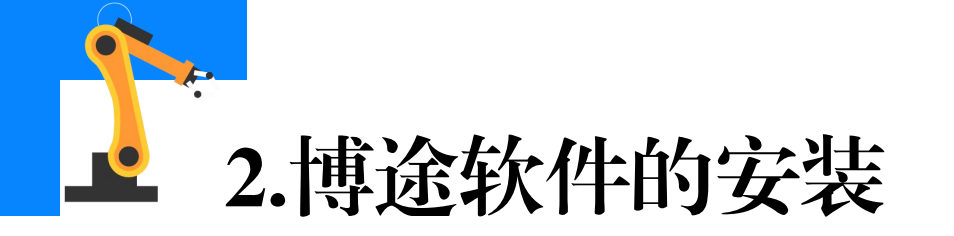

### ⑧勾选条款,点击"Next"

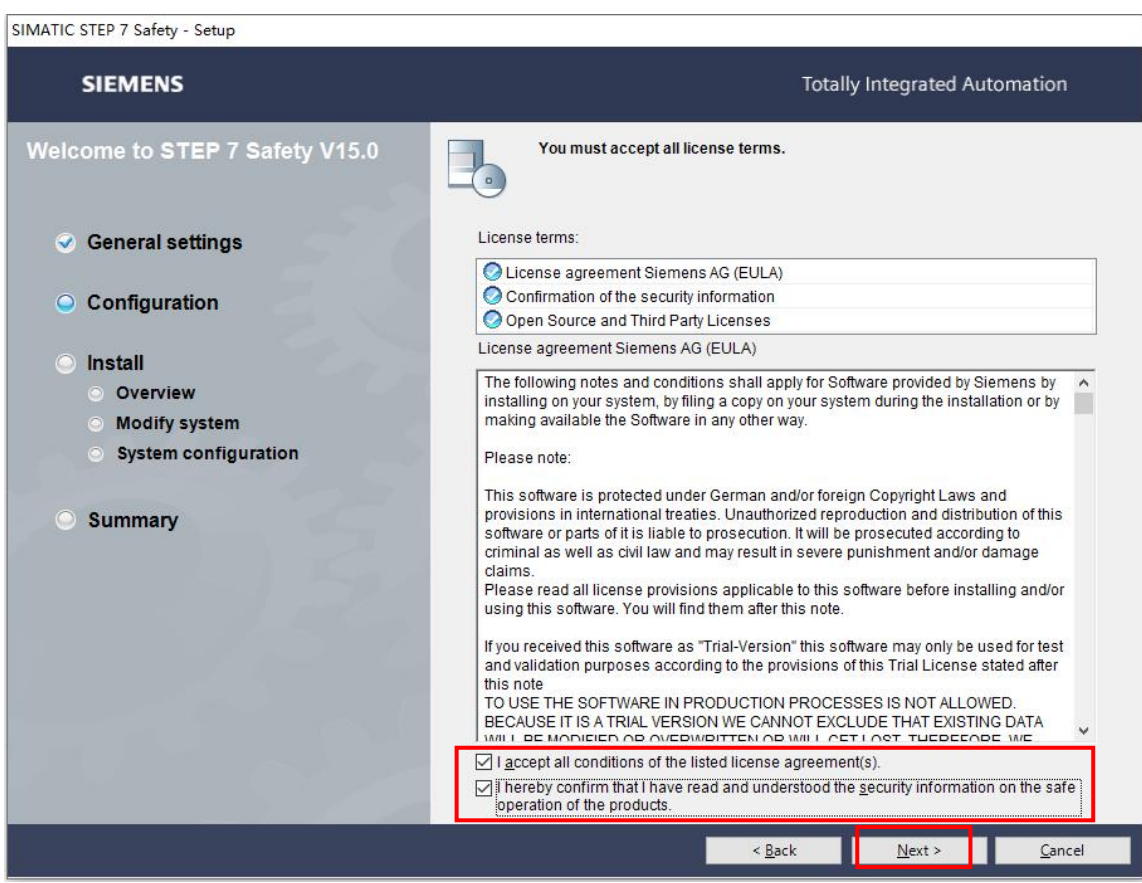

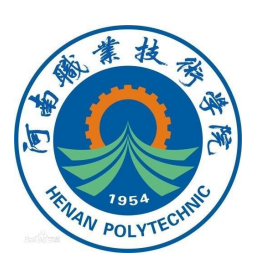

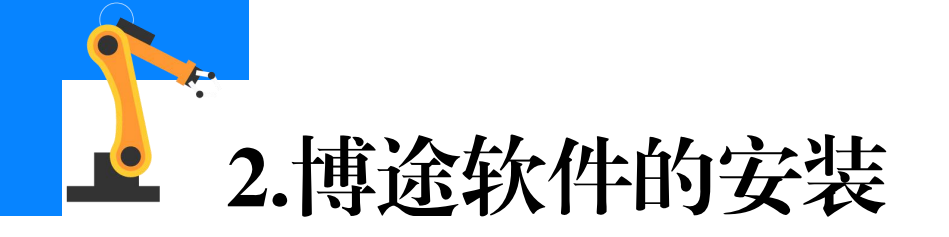

## ⑨点击"Install(安装)"。

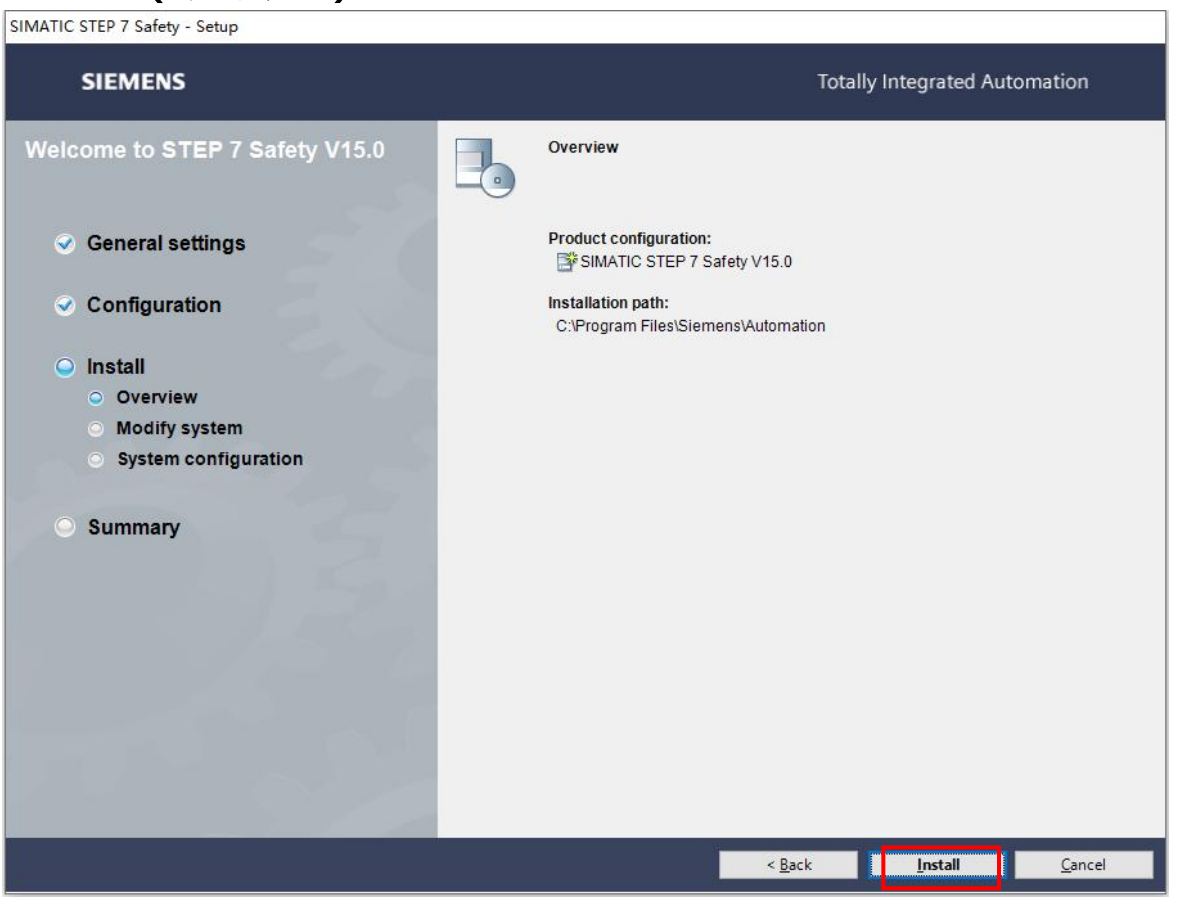

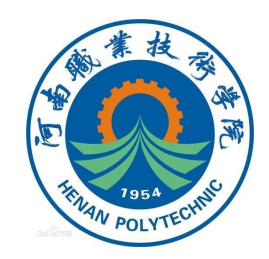

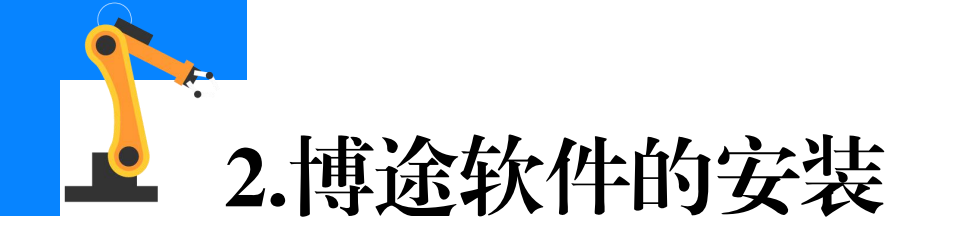

# ⑩软件开始安装,如下图所示。

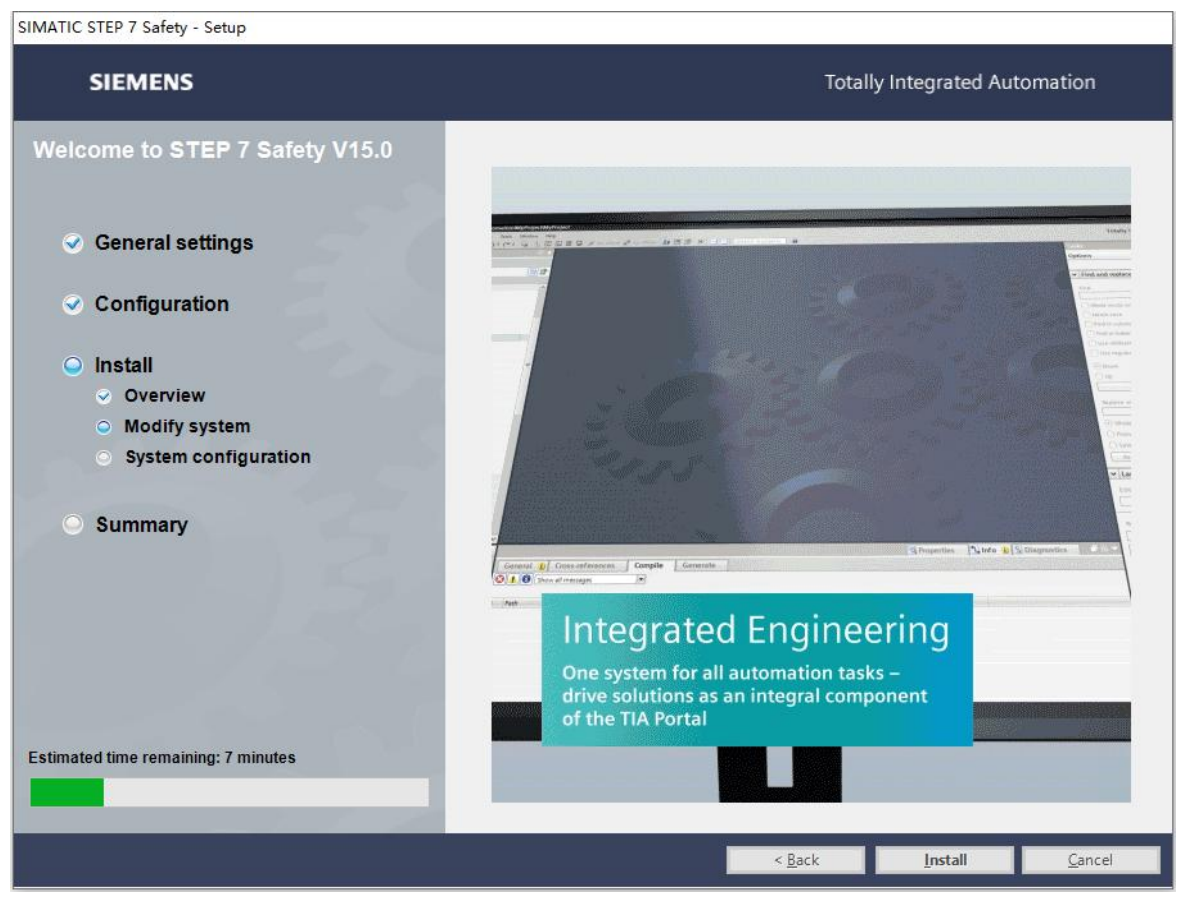

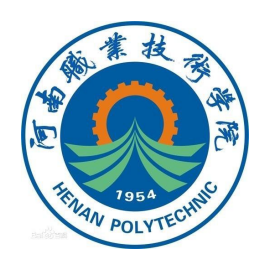

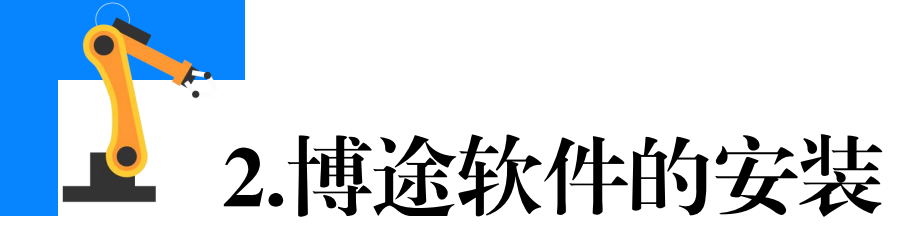

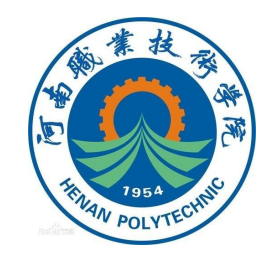

# ①在没有许可密钥时,选择图示选项,跳过许可密钥传送,进行软件的试用。

有许可密钥时,可通过 "Manual License transfer" 和"Retry License transfer" 选项完成密钥的传送。

| SIMATIC STEP 7 Safety - Setup                               |   |                                                                                                    |                                |  |
|-------------------------------------------------------------|---|----------------------------------------------------------------------------------------------------|--------------------------------|--|
| SIEMENS                                                     | 1 | Tc                                                                                                    | stally Integrated Automation   |  |
| Welcome to STEP 7 Safety V15.0                              | - | License Transfer                                                                                                    |                                |  |
| <ul> <li>General settings</li> <li>Configuration</li> </ul> | 4 | License transfer could not be performed because of missing license key<br>medium. Please insert the license key medium and retry license transfer<br>right now, or do it at a later time by starting Automation License Manager<br>application. |                                |  |
|                                                             |   | Manual license transfer                                                                                                    | <u>R</u> etry license transfer |  |
| ✓ Install                                                   |   |                                                                                                    | <u>S</u> kip license transfer  |  |
| Modify system                                               |   |                                                                                                    |                                |  |
| System configuration                                        |   |                                                                                                    |                                |  |
| <ul> <li>Summary</li> </ul>                                 |   |                                                                                                    |                                |  |
|                                                             |   |                                                                                                    |                                |  |
|                                                             |   |                                                                                                    |                                |  |

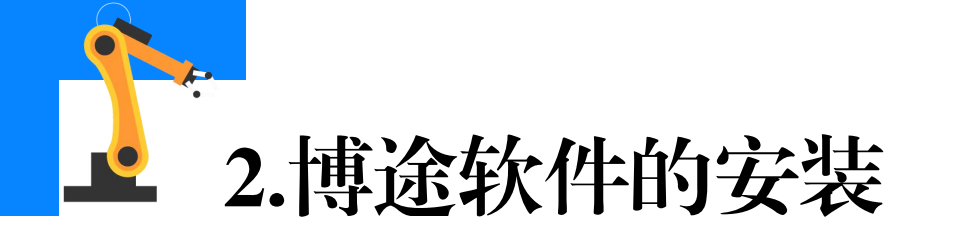

# 迎安装结束,点击"Finish"。

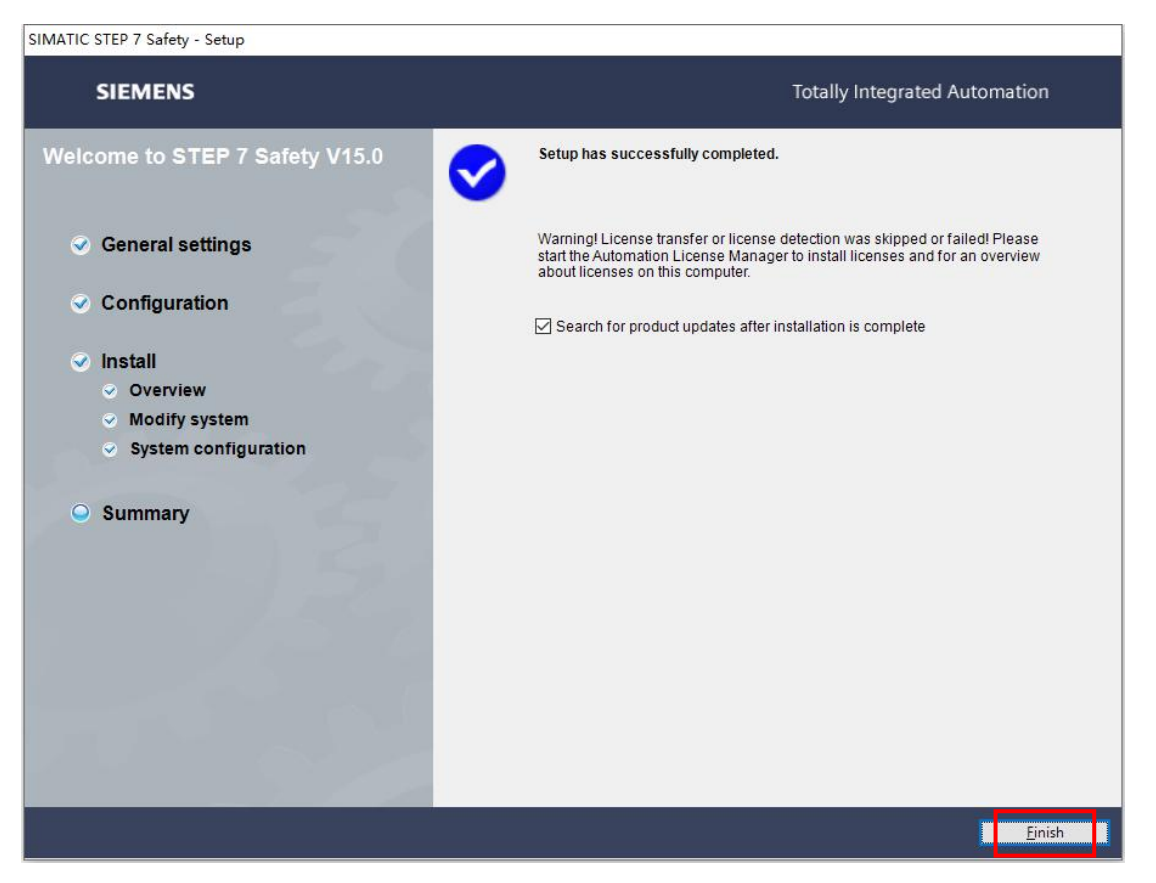

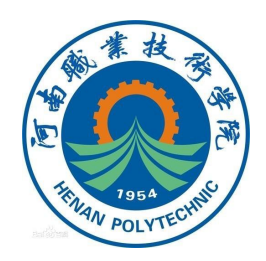

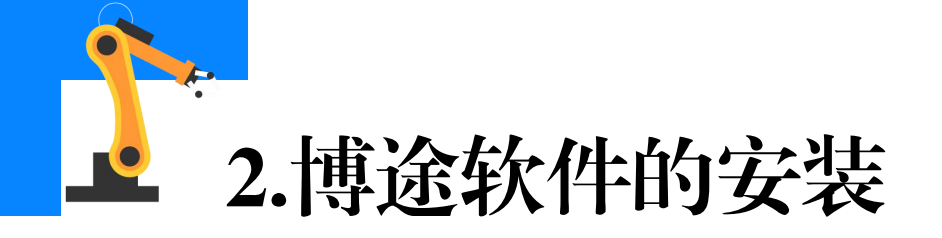

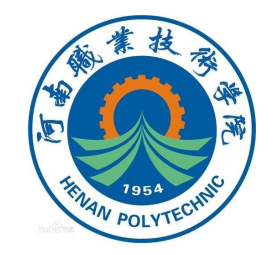

# ⑬点击"Finish",完成故障安全系统编程软件(插件)的安装。

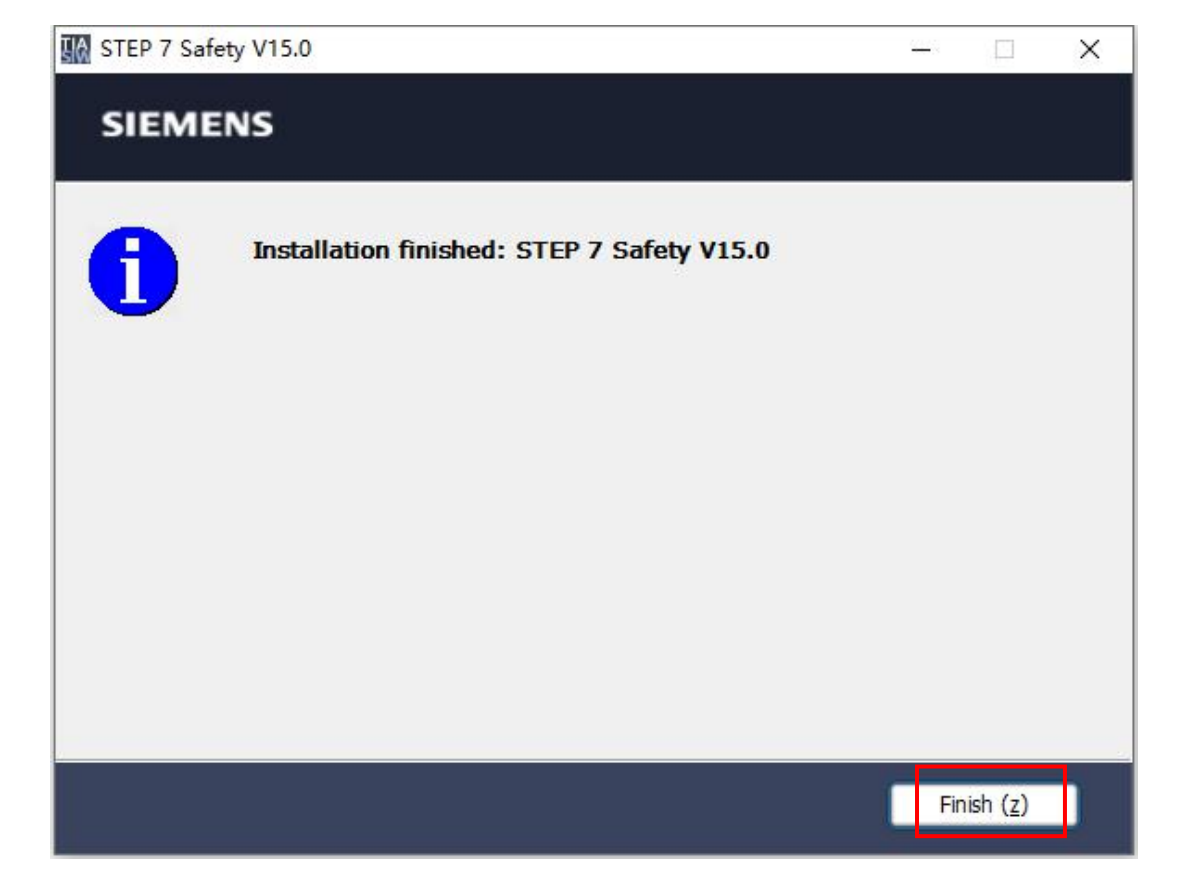

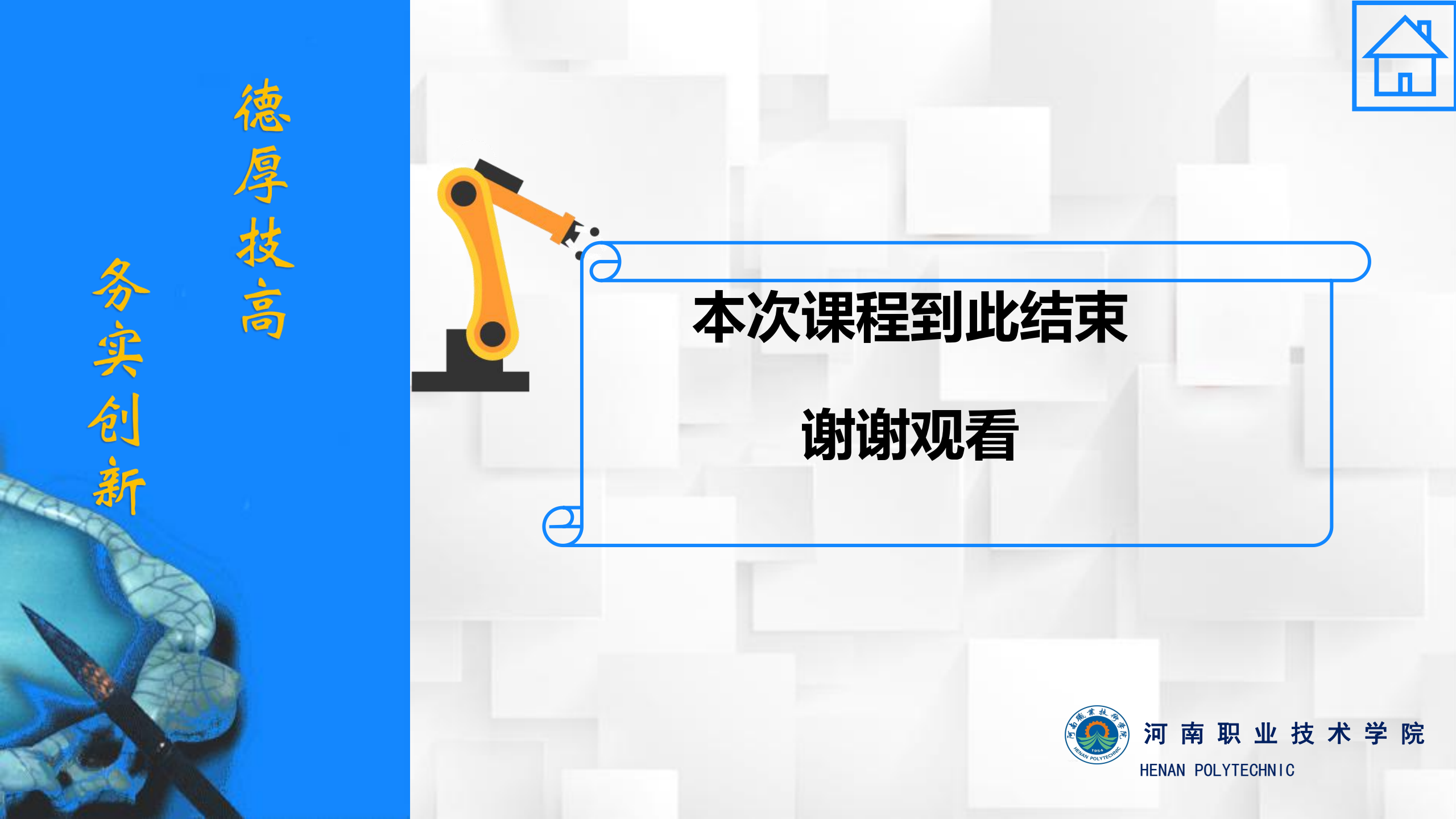